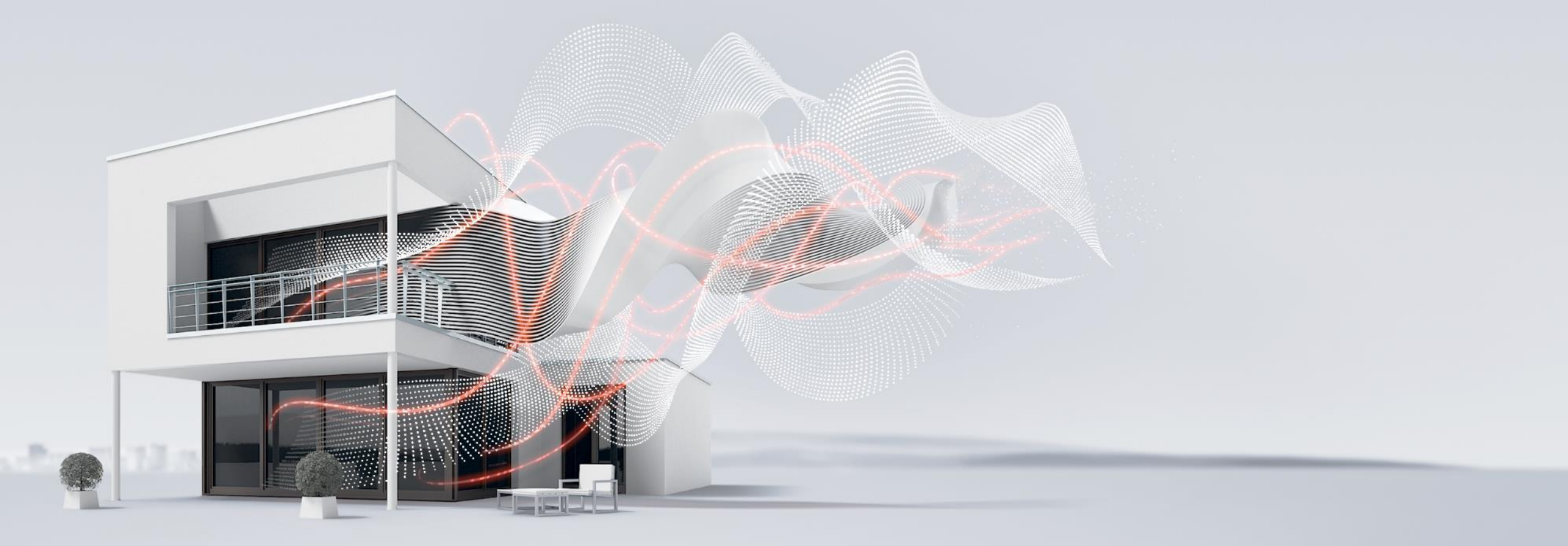

#### JANUAR 2021

# Anwendungen HLK - ClimaEco

Funktionsbeispiele – Anwendungen VC/S und Appliaction Controller AC/S

Marc Fleischer, PMS

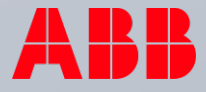

## Anwendungen HLK - ClimaEco Agenda

- 1. Anwendung VC/S Regelung mit RTR Tenton SBR/U Master
- 2. Anwendung VC/S Einbindung AC/S als Slave
- 3. Anwendung VC/S Einbindung AC/S als Slave Webansicht

Anwendung VC/S – mit Tenton und AC/S

Anwendung VC/S – Regelung mit RTR Tenton SBR/U - Mastergerät

## VC/S verbunden mit einem KNX RTR – Aufgabenbeschreibung und Lösungsweg

- Die Einzelraumregelung soll über einen Ventil Controller und einen KNX Raumtemperatursensor mit RTR Funktion erfolgen
- Die notwendigen Parametereinstellungen werden im Folgenden beschrieben
- Die notwendigen Gruppenadressen sind anzulegen und zu verknüpfen
- Zum Abschluss erfolgter die Programmierung der physikalischen Adresse und der Applikation. Die Regelung ist nun in Betrieb
- Beobachten und testen Sie die Regelung mit Hilfe des i-bus Tools
- Hinweis: Da der VC/S als Aktor arbeitet, kann hier aus Kostengründen auch ein VAA/S oder VAA/A (zum Einbau in einen Heizkreisverteiler) verwendet werden!

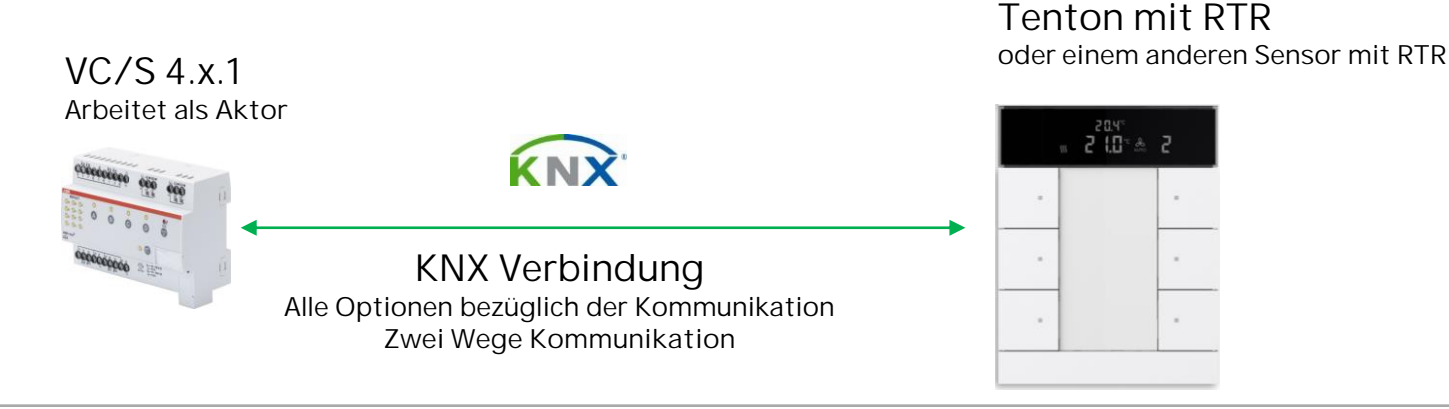

### VC/S verbunden mit einem KNX RTR - Parametrierung

- Auf der Seite der Anwendungsparameter wird die Kanalfunktion von Regler- auf Aktorkanal umgestellt
- Die Grundstufe Kühlen wird deaktiviert, da nur eine Heizungssteuerung und keine Kühlung programmiert werden soll

| Allgemein                                                          | Kanalfunktion                                              | Reglerkanal O Aktorkanal                                                |
|--------------------------------------------------------------------|------------------------------------------------------------|-------------------------------------------------------------------------|
| Manuelle Bedienung                                                 | Der Kanal wird als reiner Aktor verwe<br>Raumbediengerät). | ndet und empfängt seine Stellwerte von einem Regler (z.B.               |
| Kanal A                                                            | Achtung! Eine Änderung der Parame                          | trierung in diesem Abschnitt führt nach Download zu einer               |
|                                                                    | neser                                                      |                                                                         |
| Anwendungsparameter                                                | Constant Collisions                                        | adaptaticient a platicient                                              |
| Anwendungsparameter<br>Kanalfunktion                               | Grundstufe Heizen                                          | deaktiviert O aktiviert                                                 |
| Anwendungsparameter<br>Kanalfunktion                               | Grundstufe Heizen<br>Grundstufe Kühlen                     | <ul> <li>deaktiviert</li> <li>deaktiviert</li> <li>aktiviert</li> </ul> |
| Anwendungsparameter<br>Kanalfunktion<br>Überwachung und Sicherheit | Grundstufe Heizen<br>Grundstufe Kühlen                     | <ul> <li>deaktiviert</li> <li>deaktiviert</li> <li>aktiviert</li> </ul> |

#### 1.2.1 VC/S4.2.1 Ventilantriebs-Controller, manuelle Bedienung, 4-fach, REG > Kanal A > Anwendungsparameter

### VC/S verbunden mit einem KNX RTR - Parametrierung

- Im Parameterfenster Ventilausgang A muss der Ventilausgang festgelegt werden
- Hierbei kann zwischen einem Öffnen/Schließen Signal und einem elektrothermischen Ventil mit PWM ausgewählt werden
- Diese Einstellung muss mit dem RTR übereinstimmen
- Die Öffnungs-/Schließzeit ist je nach verwendetem Stellantrieb (ABB = 180 s) anzupassen
- Weitere Parameter sind nicht zwingend einzustellen
- Es folgt die Parametrierung des RTR

| 1.2.1 VC/34.2.1 Ventilantriebs-Co | ntroller, manuelle bedienung, 4-fach, REG                  | > Kanal A > Ventilausgang A                       |      |
|-----------------------------------|------------------------------------------------------------|---------------------------------------------------|------|
| Allgemein                         | Ventilausgang                                              | thermoelektrisch (PWM)                            | *    |
| + Manuelle Bedienung              | Wirkungsweise des Stellantriebs, stromlos                  | thermoelektrisch (PWM)<br>Öffnen/Schließen Signal | ~    |
| - Kanal A                         | Zikuszeit PWM                                              | deaktiviert                                       |      |
| Anwendungsparameter               | Öffnungs-/Schließzeit des Stellantriebs                    | 180                                               | ‡ s  |
| Kanalfunktion                     | Statuswerte senden                                         | bei Änderung und auf Anforderung                  | •    |
| Überwachung und Sicherheit        | Freigabe manuelle Ventilübersteuerung                      | 🔘 nein 🔿 ia                                       |      |
| Ventilausgang A                   | The gape manacile terminabilities and                      | () ······· () <b>,</b> 2                          |      |
| Sollwertverstellung               | Ventilspülung                                              | automatisch oder getriggert durch Objekt          | •    |
| Eingang a                         | Spülzyklus in Wochen                                       | 4                                                 | ÷    |
| Eingang b                         | Spülzyklus zurücksetzen ab Stellgröße                      | 99                                                | ÷ %  |
| Eingang c                         | größer oder gleich                                         |                                                   | ¥ 70 |
| + Kanal B                         | Senden des Kommunikationsobjekts<br>"Status Ventilspülung" | nein, nur Update                                  | •    |

#### .2.1 VC/S4.2.1 Ventilantriebs-Controller, manuelle Bedienung, 4-fach, REG > Kanal A > Ventilausgang A

### VC/S verbunden mit einem KNX RTR - Parametrierung

- Im Parameterfenster Allgemein der Displayeinstellungen wird festgelegt, was in dem Display dargestellt werden soll
- In diesem Anwendungsbeispiel reicht die Anzeige der Ist-Temperatur, welche über den internen Temperaturfühler des Reglers erfasst wird
- Hinweis: Je nach Ausführung des Sensors stehen die Werte für CO2 und Luftfeuchtigkeit <u>nicht</u> zur Verfügung!

|   | .2 3010 00.0 111AC OCIUC, C | Alige                                |                                              |    |
|---|-----------------------------|--------------------------------------|----------------------------------------------|----|
| - | Geräteeinstellungen         | Ist-Temperaturwert anzeigen          | 🔵 nein 🔘 ja                                  |    |
|   | Displayeinstellungen        | lst-Temperaturwert über              | Ist-Temperaturwert des Reglers<br>KommObiekt |    |
|   | Allgemein                   | Temperatureinheit                    | Celsius Fahrenheit                           |    |
|   | LED-Zusatzfunktionen        | Temperatureinheit über Objekt ändern | nein ja                                      |    |
|   | Geratefreigabe              | CO2-Wert anzeigen                    | 💿 nein 🔵 ja                                  |    |
| 2 | Primarfunktion              | Relative Luftfeuchte anzeigen        | 🔘 nein 🔵 ja                                  |    |
|   | Finiariana                  | Datum anzeigen                       | 🔘 nein 🔵 ja                                  |    |
| + | RTR                         | Uhrzeit anzeigen                     | 🔘 nein 🔵 ja                                  |    |
| + | Funktionsblock 1            | Display-Wechselintervall             | 10                                           | \$ |
| + | Funktionsblock 2            | Display-Hinterleuchtung weiß         | immer ein                                    | •  |
| + | Funktionsblock 3            | Display-Hinterleuchtung rot          | nein über KommObjekt                         |    |

122 SBP/U60 HVAC-Gerät 6fach BE > Geräteeinstellungen > Allgemein

## VC/S verbunden mit einem KNX RTR - Parametrierung

- Im Parameterfenster Allgemein der RTR Einstellungen wird die Gerätefunktion festgelegt
- Es besteht die Möglichkeit zwischen Einzel-/Master- oder Slavegerät auszuwählen
- In unserem Anwendungsbeispiel stellen wir auf Mastergerät um, da später der AC/S noch eingebunden werden soll
- Um einen Fensterkontakt oder eine Präsenzerfassung zu realisieren wird der Parameter "Zusätzliche Funktionen / Objekte" auf ja gesetzt

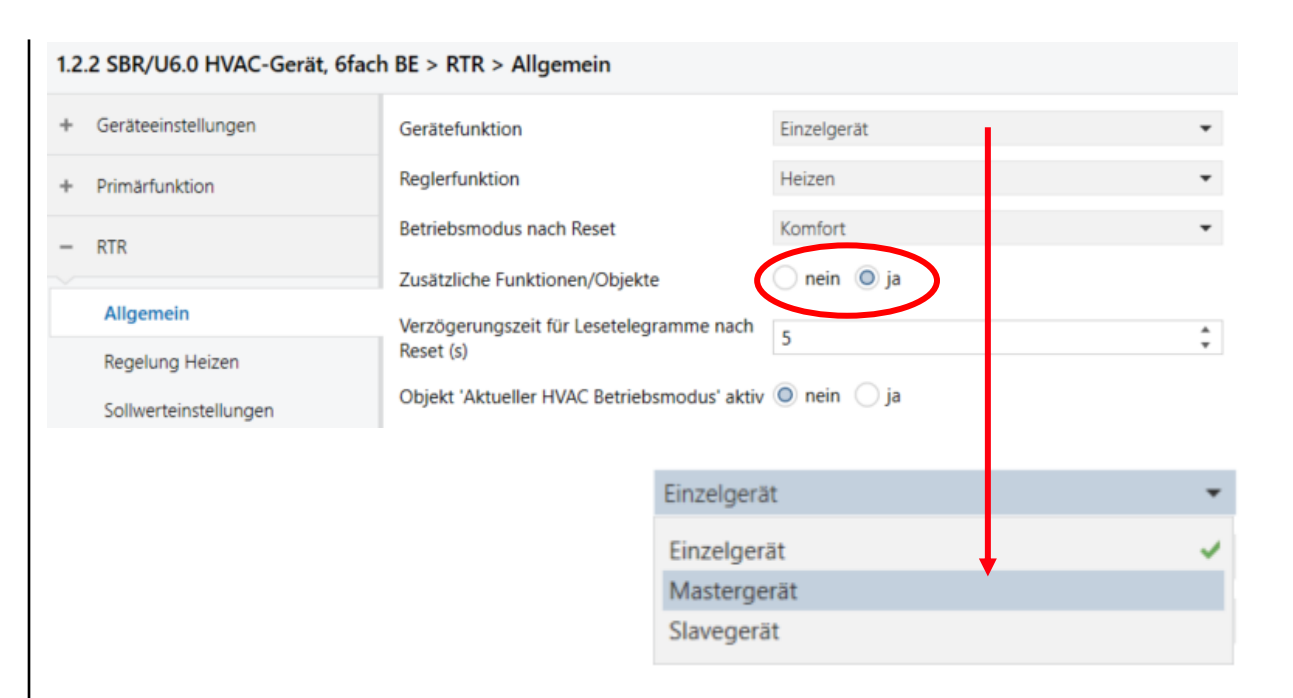

### VC/S verbunden mit einem KNX RTR - Parametrierung

- Im Parameterfenster Regelung Heizen muss die Art der Stellgröße dem Ventil Controller angepasst werden
- Es ist eine Stellgröße über einen 1Byte Wert zu senden, also wird hier auf 2-Punkt 1 Byte umgestellt
- Über das Parameterfenster Sollwertverstellung kann nun noch die manuelle Sollwertverstellung eingestellt werden, sowie die Schrittweite der manuellen Sollwertverstellung

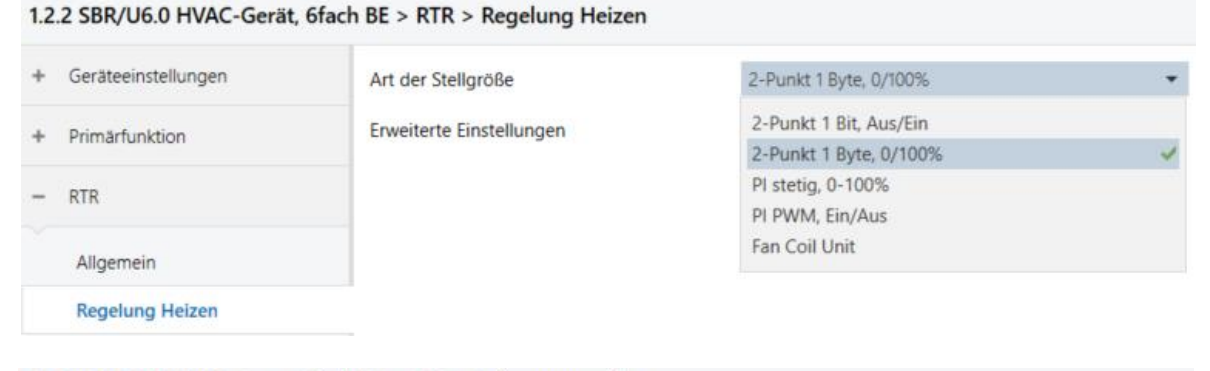

#### 1.2.2 SBR/U6.0 HVAC-Gerät, 6fach BE > RTR > Sollwertverstellung

| + | Geräteeinstellungen   | max. manuelle Anhebung beim Heizbetrieb                                     | 3      |       | °C |
|---|-----------------------|-----------------------------------------------------------------------------|--------|-------|----|
| + | Primärfunktion        | max. manuelle Absenkung beim Heizbetrieb                                    | 3      |       | °C |
| - | RTR                   | Schrittweite der manuellen<br>Sollwertverstellung                           | 0,5 °C |       | •  |
|   | Allgemein             | Zurücksetzen der manuellen Verstellung bei<br>Empfang eines Basissollwertes | 🔿 nein | 🔘 ja  |    |
|   | Regelung Heizen       | Zurücksetzen der manuellen Verstellung bei<br>Wechsel des Betriebsmodus     | 🔿 nein | 🔘 ja  |    |
|   | Sollwerteinstellungen | Zurücksetzen der manuellen Verstellung über                                 | nein   | () ja |    |
|   | Sollwertverstellung   | Objekt                                                                      |        | 0.    |    |
|   | Tomporaturarfactures  | Vorortbedienung dauerhaft speichern                                         | nein   | ⊖ ja  |    |

### VC/S verbunden mit einem KNX RTR - Parametrierung

- Um den internen RTR bedienen zu können müssen die Taster parametriert werden
- In den Parameterfenstern der Funktionsblöcke hat man drei Applikationen zur Verfügung:
  - 2 Tasten RTR Funktion intern
  - 1 Tasten RTR Funktion intern

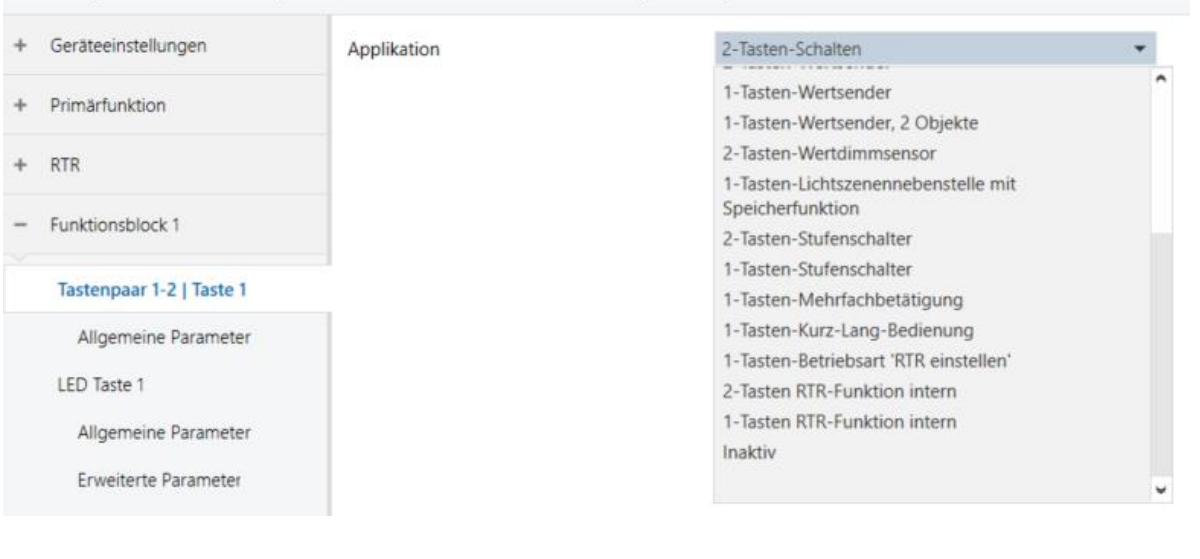

#### 1.2.2 SBR/U6.0 HVAC-Gerät, 6fach BE > Funktionsblock 1 > Tastenpaar 1-2 | Taste 1

### VC/S verbunden mit einem KNX RTR - Parametrierung

 Über die Applikation 2 Tasten RTR-Funktion intern kann die Sollwertverstellung realisiert werden

- Über die Applikation 1 Tasten RTR-Funktion intern kann über eine Taste eine Umschaltung zwischen zwei Betriebsarten eingestellt werden, wie z.B. Ein/Aus, Komfort/Eco usw.
- Für die Einzelraumregelung würde also ein Tastenpaar dafür verwendet werden

| 1.2 | .2 SBR/U6.0 HVAC-Gerät, 6fa    | ch BE > Funktionsblock 1 > A  | Ilgemeine Parameter                                            |
|-----|--------------------------------|-------------------------------|----------------------------------------------------------------|
| +   | Geräteeinstellungen            | Winnenfunktion                | Sollwertverstellung                                            |
|     | Drimbringhtion                 | mppendiktion                  | <ul> <li>Lüftergeschwindigkeits-/-stufenverstellung</li> </ul> |
|     | Prinariumkuon                  | Wippenkonfiguration           | Iinks '-', rechts '+' Iinks '+', rechts '-'                    |
| t   | RTR                            |                               |                                                                |
| ÷   | Funktionsblock 1               |                               |                                                                |
|     | Tastenpaar 1-2   Taste 1       |                               |                                                                |
|     | Allgemeine Parameter           |                               |                                                                |
| 1.2 | 2.2 SBR/U6.0 HVAC-Gerät, 6fach | BE > Funktionsblock 1 > Allge | meine Parameter                                                |
| +   | Geräteeinstellungen            | Tastenfunktion                | Komfort/Eco 👻                                                  |
| +   | Primärfunktion                 |                               | Ein/Aus                                                        |
|     |                                |                               | Komfort/Eco 🗸                                                  |
| +   | RTR                            |                               | Heizen/Kühlen                                                  |
|     |                                |                               | Lüftergeschwindigkeit/-stufe                                   |
| -   | Funktionsblock 1               |                               |                                                                |
|     | Taste 1                        |                               |                                                                |
|     | Allgemeine Parameter           |                               |                                                                |
|     |                                |                               |                                                                |

### VC/S verbunden mit einem KNX RTR - Gruppenadressen

### • Folgende Objekte werden nun miteinander verknüpft:

| 1.2.1 VC/S4.2 | 2.1 Ventilantriebs-Controller, manuelle Be | dienung,4-fach,REG                   |                                    |                |                             |                            |
|---------------|--------------------------------------------|--------------------------------------|------------------------------------|----------------|-----------------------------|----------------------------|
| <b>I</b>      | Allgemein                                  | Statuswerte anfordern                | 1 bit K - S Auslöser               |                |                             |                            |
| ■2 4          | Allgemein                                  | Status Manuelle Bedienung            | 1 bit K L - Ü Status               |                |                             |                            |
| <b>■‡</b> 5   | Allgemein                                  | Freigeben/Sperren Manuelle Bedienung | 1 bit K - S Freigeben              |                |                             |                            |
| <b>■‡</b> 17  | Kanal A - Allgemein                        | Statusbyte Kanal                     | 1 byte K L - Ü                     |                |                             |                            |
| <b>1</b> 8    | Kanal A - Ventil A                         | Statusbyte Ventil A                  | 1 byte K L - Ü                     |                |                             |                            |
| <b>1</b> 9    | Kanal A - Ventil A                         | Status Stellwert Ventil A            | 1 byte K L - Ü Prozent (0100%)     |                |                             |                            |
| <b>2</b> 0    | Kanal A - Ventil A                         | Störung Ventilausgang A              | 1 bit K L - Ü Boolesch             |                |                             |                            |
| <b>1</b> 21   | Kanal A - Ventil A                         | Status Ventilspülung A               | 1 bit K L - Ü Status               |                |                             |                            |
| <b>22</b>     | Kanal A - Ventil A                         | Rücksetzen Störung Ventilausgang A   | 1 bit K - S Reset                  |                |                             |                            |
| <b>2</b> 3    | Kanal A - Ventil A                         | Aktivieren Ventilspülung A           | 1 bit K - S Auslöser               |                |                             |                            |
| <b>1</b>      | Kanal A - Aktor                            | Stellwert Heizen                     | 1 byte K - S Ü A - Prozent (0100%) |                |                             |                            |
|               |                                            | <b>†</b>                             | Nummer * Name                      | Objektfunktion | Beschreibung Gruppenadresse | Länge K L S Ü A I Datentyp |

• Verknüpfung der Objekte Stellwert Heizen über GA -

• Verknüpfung über GA mit Fensterkontakt

| Nummer *      | Name                             | Objektfunktion | Beschreibung | Gruppenadresse | Länge   | к | L | S  | Û | A  | 1 | Datentyp        |
|---------------|----------------------------------|----------------|--------------|----------------|---------|---|---|----|---|----|---|-----------------|
| 17            | RTC: Stellgröße Heizen           | Ausgang        |              |                | 1 byte  | К | - | -  | Ü | -  | - | Prozent (0100%) |
| <b>1</b> 21   | RTC: Regelung Ein/Aus            | Ausgang        |              |                | 1 bit   | К | - | S  | Ü | А  | - | Schalten        |
| 22            | RTC: Ist-Temperatur              | Ausgang        |              |                | 2 bytes | K | - | -  | Ü | 2  | - | Temperatur (°C) |
| 25            | RTC: Störung Ist-Temperatur      | Ausgang        |              |                | 1 bit   | K | - | -  | Ü | -  | - | Schalten        |
| 27            | RTC: Aktueller Sollwert          | Ausgang        |              |                | 2 bytes | ĸ |   | ÷. | Ü | 2  | - | Temperatur (°C) |
| 28            | RTC: Betriebsmodus Normal        | Ein-/Ausgang   |              |                | 1 byte  | К | - | S  | Ü | А  | - | HVAC Modus      |
| 29            | RTC: Betriebsmodus Übersteuerung | Eingang        |              |                | 1 byte  | K | - | S  | Ü | A  | - | HVAC Modus      |
| 30            | RTC: Fensterkontakt              | Eingang        |              |                | 1 bit   | K | - | S  | Ü | A  | - | Schalten        |
| <b>1</b>      | RTC: Präsenzmelder               | Eingang        |              |                | 1 bit   | κ | - | S  | Ü | A  | - | Schalten        |
| <b>■‡</b>  44 | RTC: Basissollwert               | Eingang        |              |                | 2 bytes | К | • | S  | Ü | A  | - | Temperatur (°C) |
| <b>1</b>      | RTC: Regler-Status RHCC          | Ausgang        |              |                | 2 bytes | K | - | -  | Ü | -  |   | RHCC Status     |
| <b>6</b> 2    | RTC: Regler-Status HVAC          | Ausgang        |              |                | 1 byte  | к | - | -  | Ü | -  | - | Prozent (0100%  |
| 102           | S3: Schalten                     | Ein-/Ausgang   |              |                | 1 bit   | К | - | S  | Ü | А  | - | Schalten        |
| 118           | 55: Schalten                     | Ein-/Auraana   |              |                | 1 hit   | K |   | c  | 0 | Δ. | - | Schalton        |

## VC/S verbunden mit einem KNX RTR – Programmierung und Inbetriebnahme

• Folgende Gruppenadressen werden für die Lösung benötigt:

| : Gruppenadressen    |                  |         | Objekt                 |                           | Gerät       |                  |                    |           |       |      | Senden *         | Datentyp               |
|----------------------|------------------|---------|------------------------|---------------------------|-------------|------------------|--------------------|-----------|-------|------|------------------|------------------------|
| Dynamische Ordner    | 8                | 87      | 17: RTC: Stellgröße H  | leizen - Ausgang          | 1.2.2 SBR/  | U6.0 HVAC-G      | erät, 6fach BE     |           |       |      | S                | Prozent (0100%)        |
| 4 🔠 1 HLK            |                  | -       | 84: Kanal A - Aktor    | - Stellwert Heizen        | 1.2.1 VC/S4 | 4.2.1 Ventilanti | riebs-Controller,m | anuelle 8 | Bedie | nung | jS               | Prozent (0100%)        |
| ▲ 🔠 1/0 Stellgröße   |                  |         |                        |                           |             |                  |                    |           |       |      |                  |                        |
| 🔡 1/0/0 Heizen       |                  |         |                        |                           |             |                  |                    |           |       |      |                  |                        |
| Gruppenadressen •    | Obj              | ekt     |                        | Gerät                     |             | Senden *         | Datentyp           | к         | LS    | Ü    | A Produkt        | Applikation            |
| Dynamische Ordner    | ■ <b>2</b> 30: R | RTC: Fe | nsterkontakt - Eingang | 1.2.2 SBR/U6.0 HVAC-Gerät | t, 6fach BE | S                | Schalten           | Κ -       | S     | Ü A  | SBR/U6.0 HVAC-Ge | HVAC-Gerät, 6fach BE/1 |
| 🔺 🎛 1 HLK            |                  |         |                        |                           |             |                  |                    |           |       |      |                  |                        |
| 🔺 🎛 1/0 Stellgröße   |                  |         |                        |                           |             |                  |                    |           |       |      |                  |                        |
| 🔀 1/0/0 Heizen       |                  |         |                        |                           |             |                  |                    |           |       |      |                  |                        |
| ▲ 🎛 1/1 RTC          |                  |         |                        |                           |             |                  |                    |           |       |      |                  |                        |
| 1/1/0 Fensterkontakt |                  |         |                        |                           |             |                  |                    |           |       |      |                  |                        |

• Programmieren Sie die Anlage und beobachten Sie die Regelung mit dem ABB i-bus Tool. Damit ist die Aufgabe abgeschlossen.

Anwendung VC/S – Einbindung AC/S als Slave

Anwendung VC/S – Einbindung AC/S als Slave mit Wertanzeigen

Einzelraumlösung

Vorteile:

- Visualisierung der Räume
- Zeit-Funktionen
- Logikfunktionen
- Trendverlauf

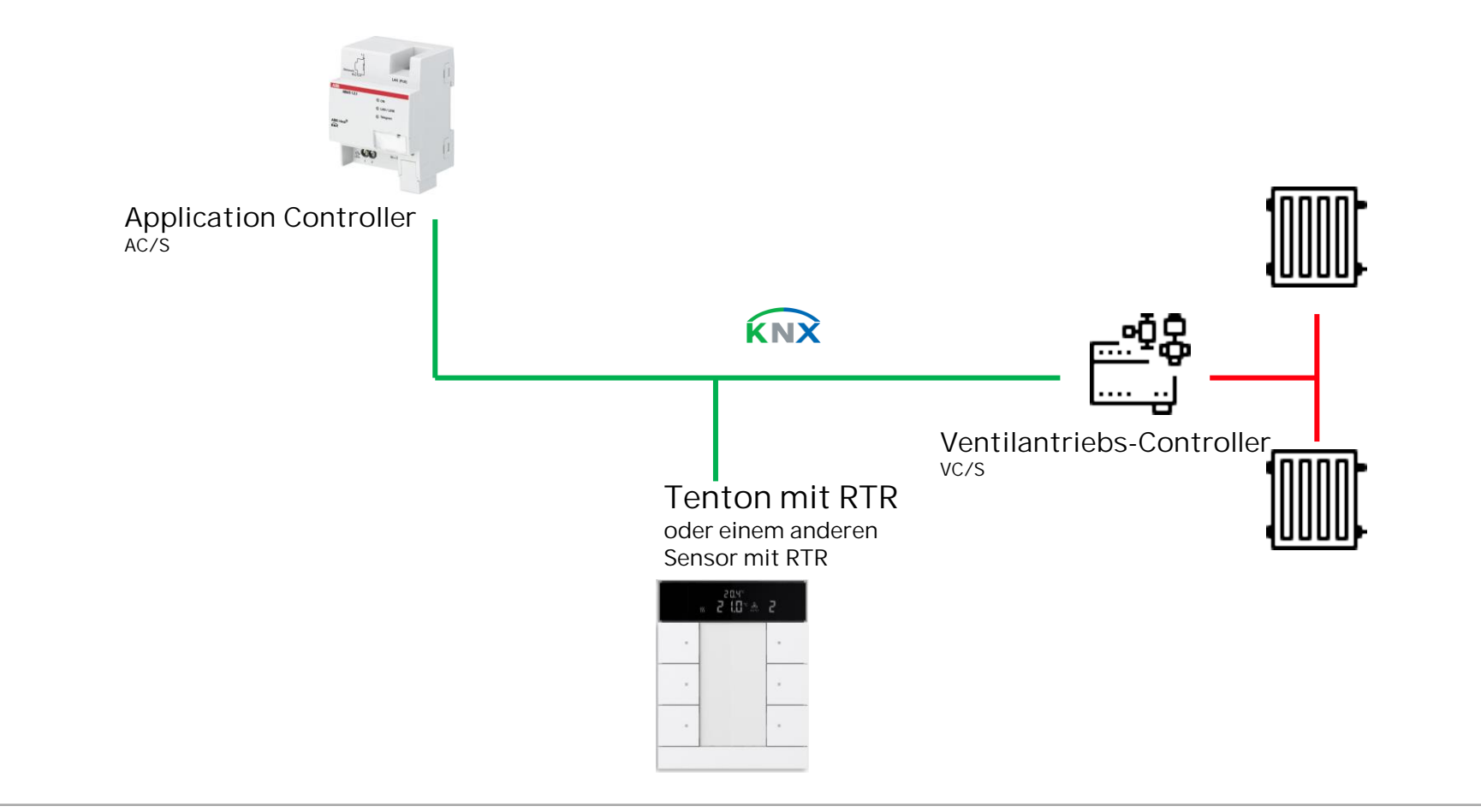

Anwendung VC/S – Einbindung AC/S als Slave mit Wertanzeigen

Wichtig für die Parametrierung des AC/s ist die Installation der Konfiguration APP. Diese App ist kostenlos und wahlweise auf der Homepage von ABB oder im KNX Online Shop zu bekommen.

Nach erfolgter Installation steht die DCA zur Parametrierung des AC/S in der ETS zur Verfügung.

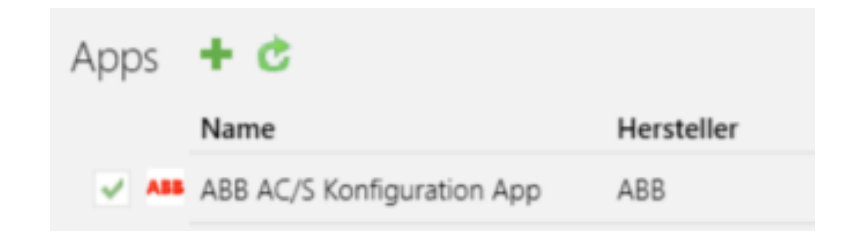

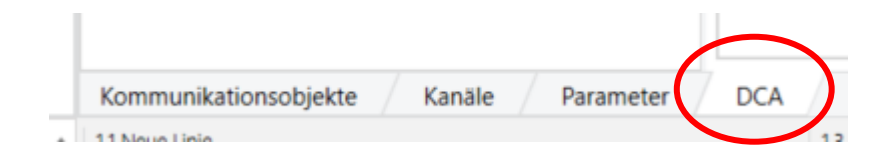

Anwendung VC/S – Einbindung AC/S als Slave mit Wertanzeigen

### Erste Schritte

Um später eine bessere Übersichtlichkeit im AC/S zu haben, empfiehlt es sich eine Struktur anzulegen. Diese kann zum Beispiel unterteilt sein Räume, Anzeigen usw..

Über das + Zeichen können weitere Reiter hinzugefügt werden

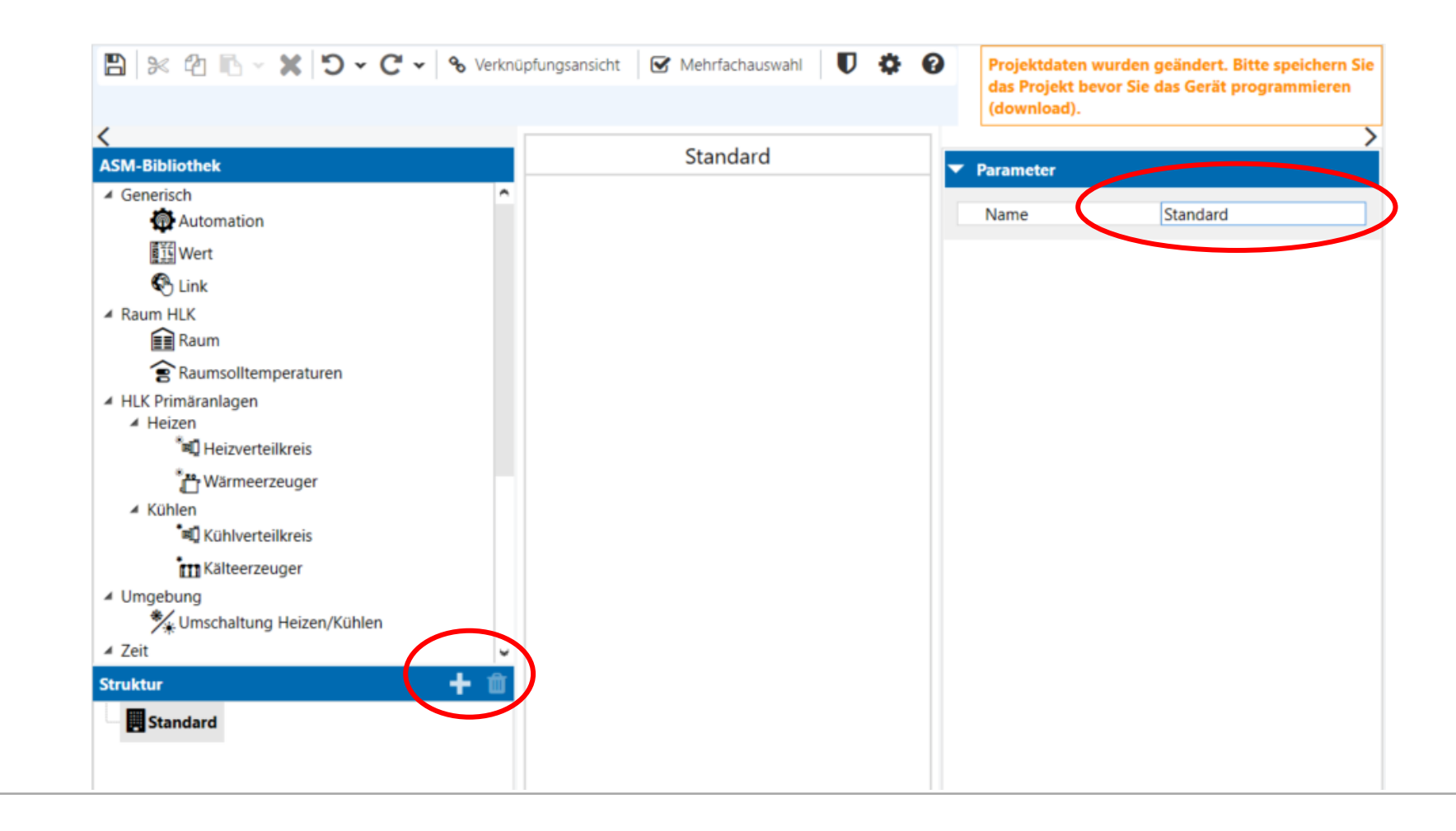

Anwendung VC/S – Einbindung AC/S als Slave mit Wertanzeigen

#### 💾 🖗 🖓 🗈 🗸 🕱 🗸 🗇 🗸 🖓 🗸 🖓 Verknüpfungsansicht 🛛 🗹 Mehrfachauswahl 🛛 🗱 🚱 Projektdaten wurden geändert. Bitte speichern Sie das Projekt bevor Sie das Gerät programmieren (download). Räume ASM-Bibliothek Parameter ▲ Generisch Allgemein Raum Automation Raum Name Wert Raum-Sollwert: 20,0 °C hreibung Neu installieren Raumtemperatur: 20,0 °C Schnittstellen Raum HLK 💼 Raum Raumsolltemperatur Anzeige nsolltemperaturen Regler Ein/Aus Keine -HLK Primäranlagen Heizen/Kühlen Betrieb... Keine -▲ Heizen Anzeigewerte Betriebsmodus Keine Ŧ 🛍 Heizverteilkreis Fensterstatus " <sup>\*\*\*</sup> Wärmeerzeuger Präsenzmelder Kühlen rel. Luftfeuchte Kühlverteilkreis CO2-Wert Kälteerzeuger Fan Coil Unit Keine Umgebung 🔧 Umschaltung Heizen/Kühlen Heizkörper Keine ∡ Zeit Fußbodenheizung Keine ∦ Wahnharflächa Kühldecke Keine + 🏛 Struktur Klimagerät Räume BACnet Anzeigewerte Weboberfläche Info Hilfe

### Parametrierung

Per drag & drop weerden nun die benötigten Anwendungsmodule (ASM) auf die oberfläche der DCA gezogen.

Anschließend erfolgt die Einstellung der Parameter für den angelegten Raum

Anwendung VC/S – Einbindung AC/S als Slave mit Wertanzeigen

- Raumsollteperatur = Anzeige + Bedienen (Slave) DPT 9.001/002
- Regler Ein/Aus = Anzeige und Bedienen (Slave)
- Heizen/Kühlen Betrieb = Anzeige und Bedienen (Slave)
- Betriebsmodus = Anzeige und Bedienen (Slave)
- Fensterstatus und Präsenzmelder aktivieren, wenn vorhanden!
- Heizkörper = 0-100%, da Ansteuerung über 1 Byte Wert

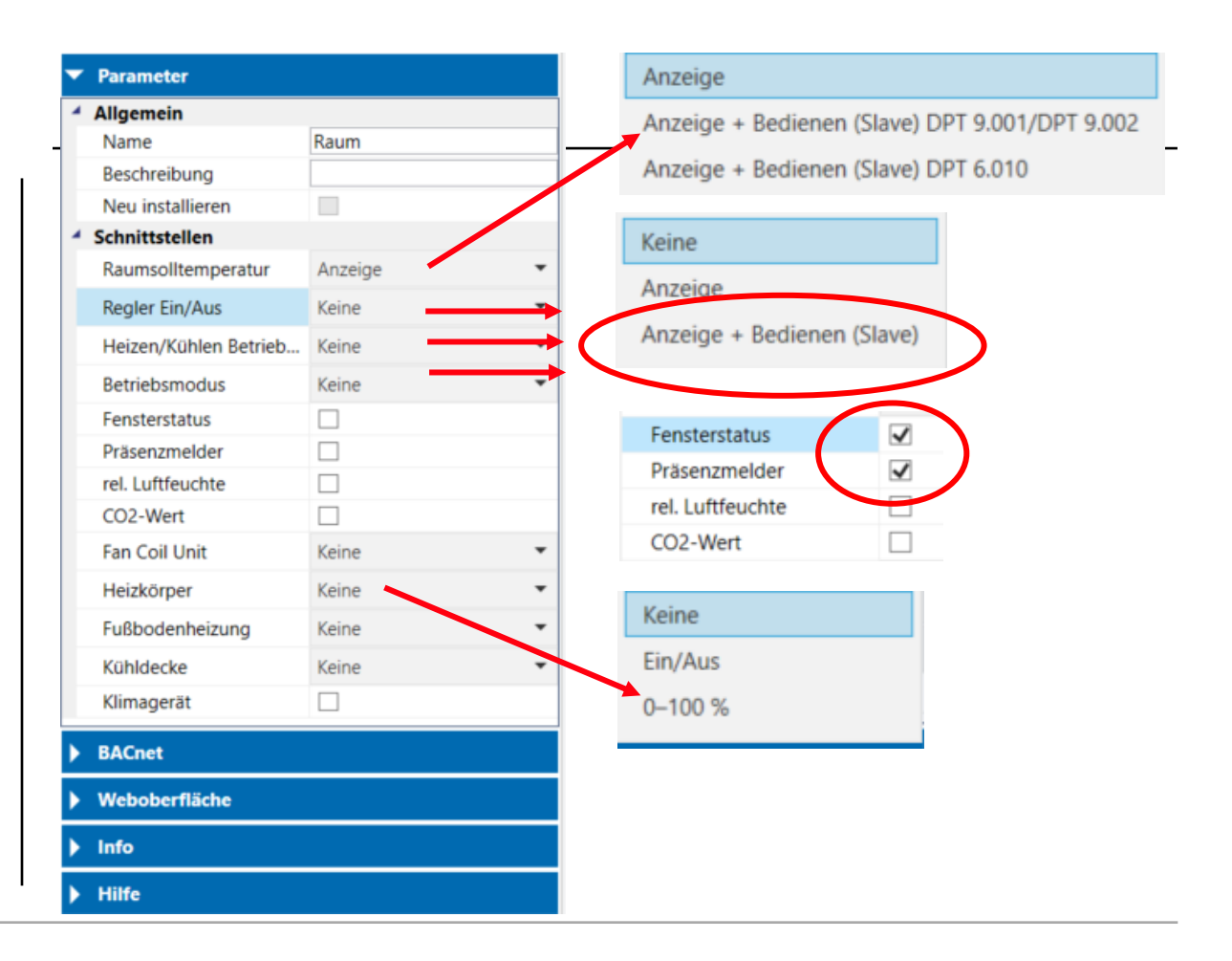

Anwendung VC/S – Einbindung AC/S als Slave mit Wertanzeigen

- Weboberfläche: hier werden die
  Zugriffsrechte der
  Nutzer vergeben – es empfiehlt sich während der
  Erstinbetriebnahme alle Haken zu setzen und erst später den
  Zugriff über
  Passworte zu aktivieren
- Über die Geräteeinstellungen sind die Passworte änderbar
- Standart: admin / Admin123
   April 6, 2022
   Slide 21

| Benutzerzugriff                                                                    |                                                            |                                                                                                    |          |       |                                                                                                    |                                                   |
|------------------------------------------------------------------------------------|------------------------------------------------------------|----------------------------------------------------------------------------------------------------|----------|-------|----------------------------------------------------------------------------------------------------|---------------------------------------------------|
| admin                                                                              | ✓                                                          |                                                                                                    |          |       |                                                                                                    |                                                   |
| expert                                                                             | ✓                                                          |                                                                                                    |          |       |                                                                                                    |                                                   |
| user                                                                               | ✓                                                          |                                                                                                    |          |       |                                                                                                    |                                                   |
| viewer                                                                             |                                                            |                                                                                                    |          |       |                                                                                                    |                                                   |
| without login                                                                      |                                                            |                                                                                                    |          |       |                                                                                                    |                                                   |
|                                                                                    |                                                            |                                                                                                    | $\frown$ |       |                                                                                                    |                                                   |
| D D A AD R 🖌                                                                       |                                                            | Varla ünfungen sicht 🛛 🔁 Mahafashari                                                                                      |          |       | lated a terror and any sea Product.                                                                                                    | Ritte en sistere Cie des Resist                   |
| 5 🛪 🗹 🗈 🗡 🖊                                                                        |                                                            | Verknuptungsansicht                                                                                                    | iswani   | Proje | ktdaten wurden geandert.<br>7 Sie das Gerät programmie                                                                                                    | Bitte speichern Sie das Projei<br>aren (download) |
|                                                                                    |                                                            |                                                                                                    |          | Devoi | Sie das Gerat programmin                                                                                                    | crefi (download).                                 |
|                                                                                    |                                                            |                                                                                                    |          |       |                                                                                                    |                                                   |
|                                                                                    |                                                            | Dä                                                                                                    |          | _     |                                                                                                    |                                                   |
| SM-Bi                                                                              | ungen                                                      | Dä                                                                                                    |          | ×     | ▼ Parameter                                                                                                    |                                                   |
| SM-Bi<br>Gene                                                                      | ungen                                                      | Dä                                                                                                    |          | ×     | Parameter     Allgemein                                                                                                    |                                                   |
| Geräteeinstell                                                                     | ungen<br>Benutzername F                                    | Passwort                                                                                                    |          | ×     | Parameter     Allgemein     Name                                                                                                    | Raum                                              |
| SM-Bi<br>Gene<br>IP-Netzwerk                                                       | ungen<br>Benutzername P<br>admin                           | Passwort<br>Passwort zurücksetzen                                                                                         |          | × –   | Parameter     Allgemein     Name     Beschreibung                                                                                                    | Raum                                              |
| SM-Bi<br>Gene<br>IP-Netzwerk<br>KNX<br>BACnet                                      | ungen<br>Benutzername F<br>admin<br>expert                 | Passwort<br>Passwort zurücksetzen<br>Passwort zurücksetzen                                                                |          | ×     | <ul> <li>Parameter</li> <li>Allgemein</li> <li>Name</li> <li>Beschreibung</li> <li>Neu installieren</li> </ul>                                                                                                    | Raum                                              |
| Gene<br>Gene<br>IP-Netzwerk<br>KNX<br>BACnet<br>Raut Weboberfläche                 | ungen<br>Benutzername<br>admin<br>expert                   | Passwort Passwort zurücksetzen Passwort zurücksetzen Passwort zurücksetzen                                                |          | ×     | <ul> <li>Parameter</li> <li>Allgemein         <ul> <li>Name</li> <li>Beschreibung</li> <li>Neu installieren</li> </ul> </li> <li>Schnittstellen</li> </ul>                                                                         | Raum                                              |
| Gene<br>Gene<br>IP-Netzwerk<br>KNX<br>BAC.net<br>Raur<br>Benutzer                  | ungen<br>Benutzername<br>admin<br>expert<br>User           | Passwort zurücksetzen<br>Passwort zurücksetzen<br>Passwort zurücksetzen                                                   |          | ×     | <ul> <li>Parameter</li> <li>Allgemein         <ul> <li>Name</li> <li>Beschreibung</li> <li>Neu installieren</li> </ul> </li> <li>Schnittstellen         <ul> <li>Raumsolltemperatur</li> </ul> </li> </ul>                         | Raum                                              |
| SM-Bi<br>Gene<br>IP-Netzwerk<br>KNX<br>BACnet<br>Raun<br>Weboberfläche<br>Benutzer | ungen<br>Benutzername<br>admin<br>expert<br>user<br>viewer | Passwort zurücksetzen<br>Passwort zurücksetzen<br>Passwort zurücksetzen<br>Passwort zurücksetzen<br>Passwort zurücksetzen |          | ×     | <ul> <li>Parameter</li> <li>Allgemein         <ul> <li>Name</li> <li>Beschreibung</li> <li>Neu installieren</li> </ul> </li> <li>Schnittstellen         <ul> <li>Raumsolltemperatur</li> <li>Regler Ein/Aus</li> </ul> </li> </ul> | Raum<br>Anzeige<br>Anzeige + Bedienen (S          |

Anwendung VC/S – Einbindung AC/S als Slave mit Wertanzeigen

### Parametrierung

 Nach der Umbenennung des Raumes in Wohnzimmer müssen die Änderungen der Parameter gespeichert werden, damit die notwendigen Änderungen wirksam werden und die Objekte zur Verknüpfung der Gruppenadressen erzeugt werden

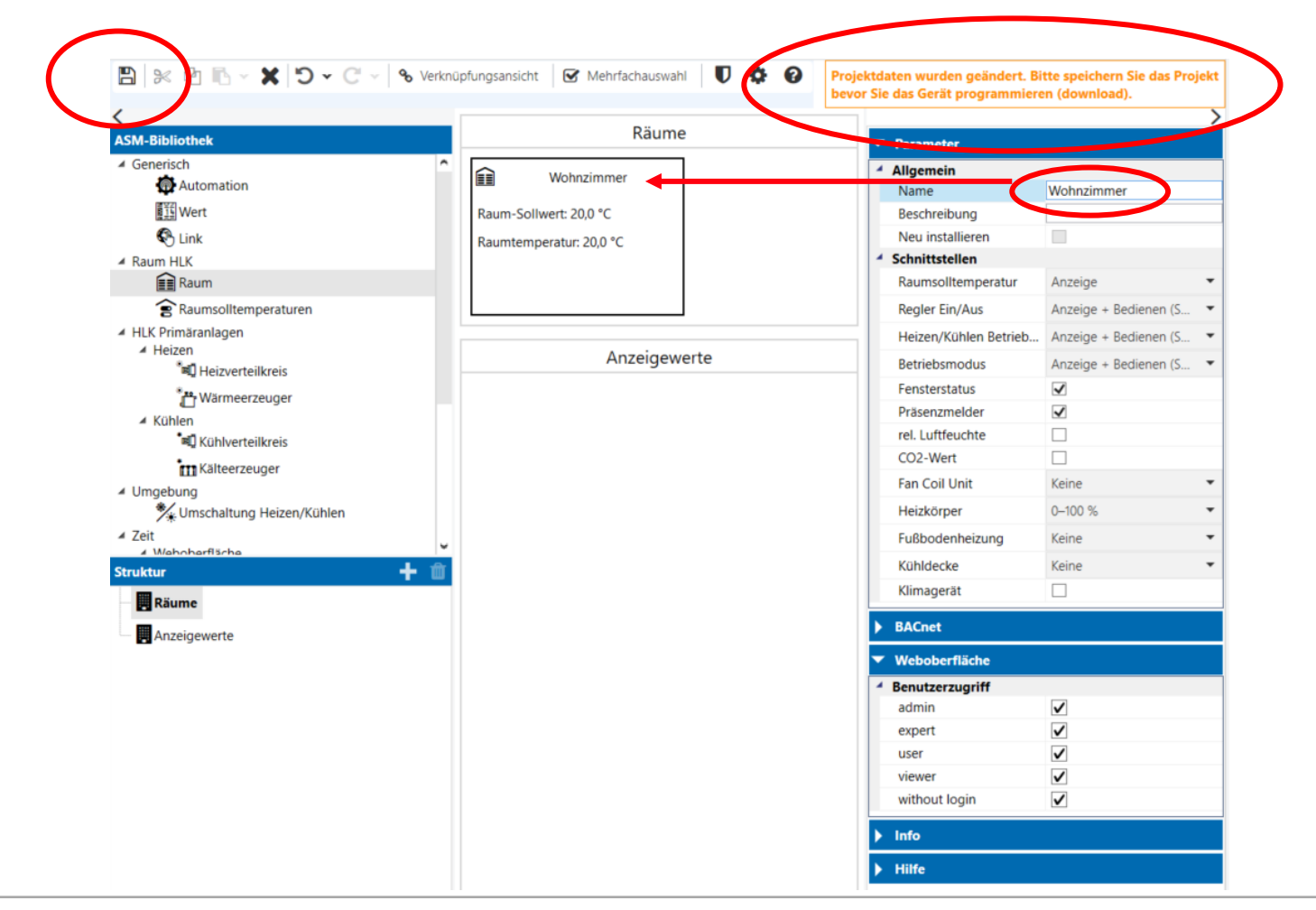

Anwendung VC/S – Einbindung AC/S als Slave mit Wertanzeigen

### Tenton als RTR Master verbunden mit dem AC/S als Slave - Verknüpfungen

| 2 17 | RTC: Stellgröße Heizen                          | ■2 84           | Stellwert Heizen                                |
|------|-------------------------------------------------|-----------------|-------------------------------------------------|
| 21   | RTC: Ein/Aus Bestätigung (Master)               |                 |                                                 |
| 22   | RTC: Ist-Temperatur                             |                 |                                                 |
| 25   | RTC: Störung Ist-Temperatur (Master)            |                 |                                                 |
| 27   | RTC: Aktueller Sollwert                         | <b>I I</b>      | Eingang: Raumisttemperatur                      |
| 28   | RTC: Betriebsmodus Normal (Master)              | - 2             | Eingang: Sollwertanzeige (Slave)                |
| 29   | RTC: Betriebsmodus Übersteuerung (Master/Slave) |                 | Eingang: Fensterstatus                          |
| 30   | RTC: Fensterkontakt (Master/Slave)              |                 | Fingang: Präsenzmelder (Slave)                  |
| 31   | RTC: Präsenzmelder (Master/Slave)               |                 | Eingang: Fraschenerder (store)                  |
| 44   | RTC: Basissollwert                              |                 | Augusta Ein Augustaugen (Slave)                 |
| 3    | RTC: Ein/Aus Anforderung (Master)               |                 | Ausgang: Ein/Aus antordern (Slave)              |
| i4   | RTC: Sollwertanzeige (Master)                   | <b>•7</b>       | Ausgang: Heizen/Kühlen anfordern (Slave)        |
| 55   | RTC: Sollwert anfordern (Master)                | 8               | Eingang: Regler Status HVAC (Slave)             |
| 6    | RTC: Sollwert bestätigen (Master)               | 9               | Ausgang: Betriebsmodus Normal (Slave)           |
|      | RTC: Regler-Status RHCC                         | ■ 10            | Eingang: Betriebsmodus Übersteuerung (Slave)    |
| 2    | RTC: Regler-Status HVAC (Master)                | <b>#‡</b> 11    | Eingang: Heizkörper, Ventil                     |
| 4    | RTC: Sollwert Heizen Komfort                    | <b>1</b> 2      | Ausgang: Sollwertverstellung anfordern (Slave)  |
| 65   | RTC: Sollwert Heizen Standby                    | 13              | Eingang: Sollwertverstellung bestätigen (Slave) |
| 66   | RTC: Sollwert Heizen Economy                    | 2001            | Zeit anfordern                                  |
| 67   | RTC: Sollwert Heizen Gebäudeschutz              |                 | Datum                                           |
| 72   | RTC: Sollwertfehler                             |                 |                                                 |
| 85   | RTC: Aktueller HVAC Betriebsmodus               | ■ <b>4</b> 2003 | Zeit                                            |
| 118  | S5: Schalten                                    | 2004            | Datum/Zeit                                      |
|      |                                                 |                 |                                                 |

Tenton als RTR Master verbunden mit dem AC/S als Slave – Programmierung und Inbetriebnahme

• Folgende Gruppenadressen werden für die Lösung benötigt:

| : Gruppenadressen • | Adresse *        | Name                        |
|---------------------|------------------|-----------------------------|
| Dynamische Ordner   | <b>22</b> 1/1/0  | Ein/Aus Bestätigung         |
| 🔺 🎇 1 HLK           | 88 1/1/1         | lst-Temp.                   |
| N 00 1/1 DTC        | <b>22</b> 1/1/2  | Betriebsmodus normal        |
|                     | <b>22</b> 1/1/3  | Betriebsmodus Übersteuerung |
|                     | <b>22</b> 1/1/4  | Fensterkontakt              |
|                     | <b>22</b> 1/1/5  | Präsenzmelder               |
|                     | <b>22</b> 1/1/6  | Ein/Aus Anforderung         |
|                     | <b>22</b> 1/1/7  | Sollwertanzeige             |
|                     | <b>22</b> 1/1/8  | Sollwert anfordern          |
|                     | <b>22</b> 1/1/9  | Sollwert bestätigen         |
|                     | <b>22</b> 1/1/10 | Regler Status HVAC          |
|                     | <b>22</b> 1/1/11 | Stellgröße Heizen           |

• Programmieren Sie die Anlage und beobachten Sie die Regelung mit dem ABB i-bus Tool. Damit ist die Aufgabe abgeschlossen.

Anwendung VC/S – Einbindung AC/S als Slave - Webansicht

### Weboberfläche

Auf die Weboberfläches des AC/S gelangt man am einfachsten über das i-bus Tool. Gerät markieren und Webseite öffnen.

#### i-bus® Tool 1.9.42.0

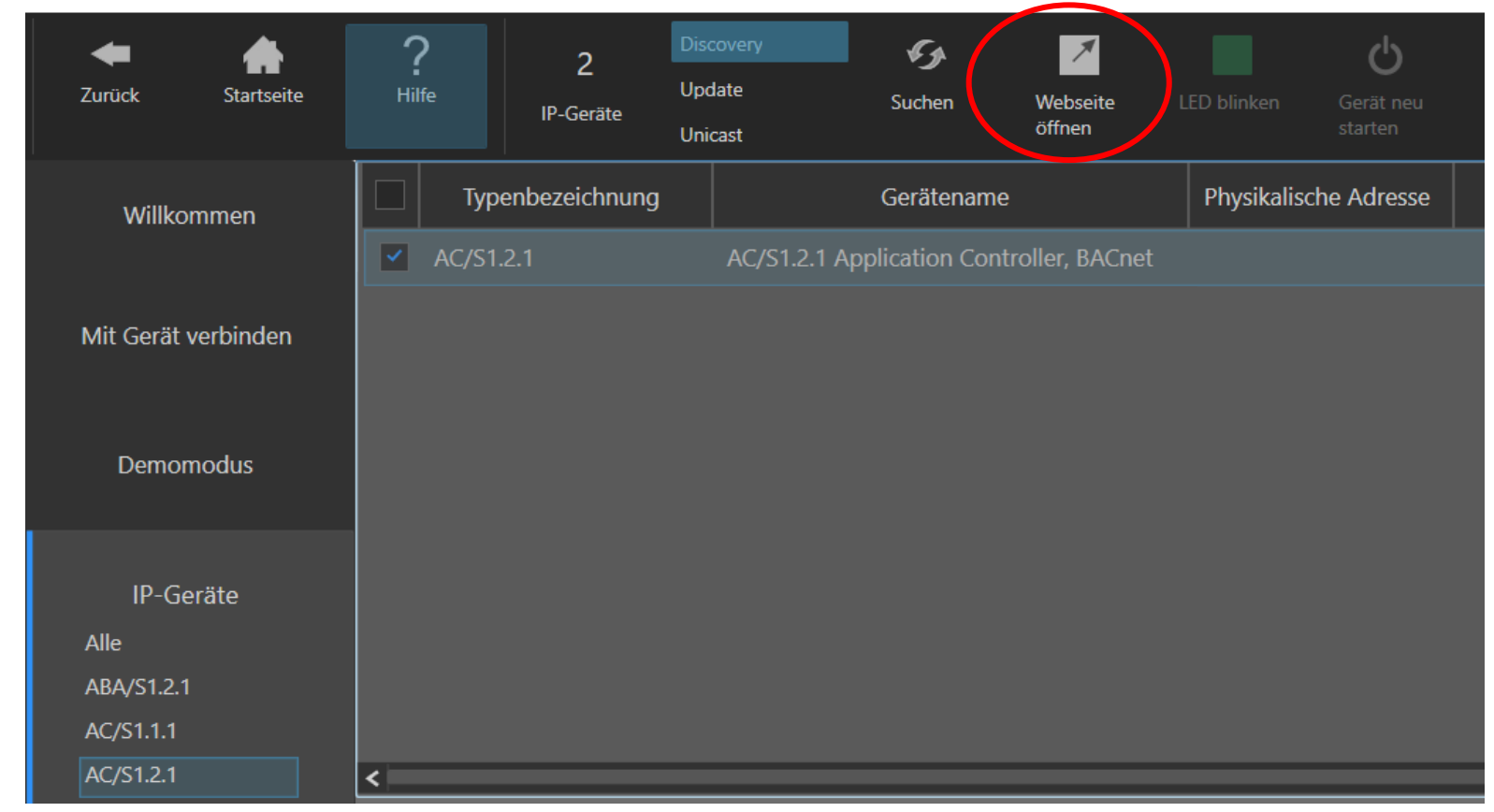

### Weboberfläche

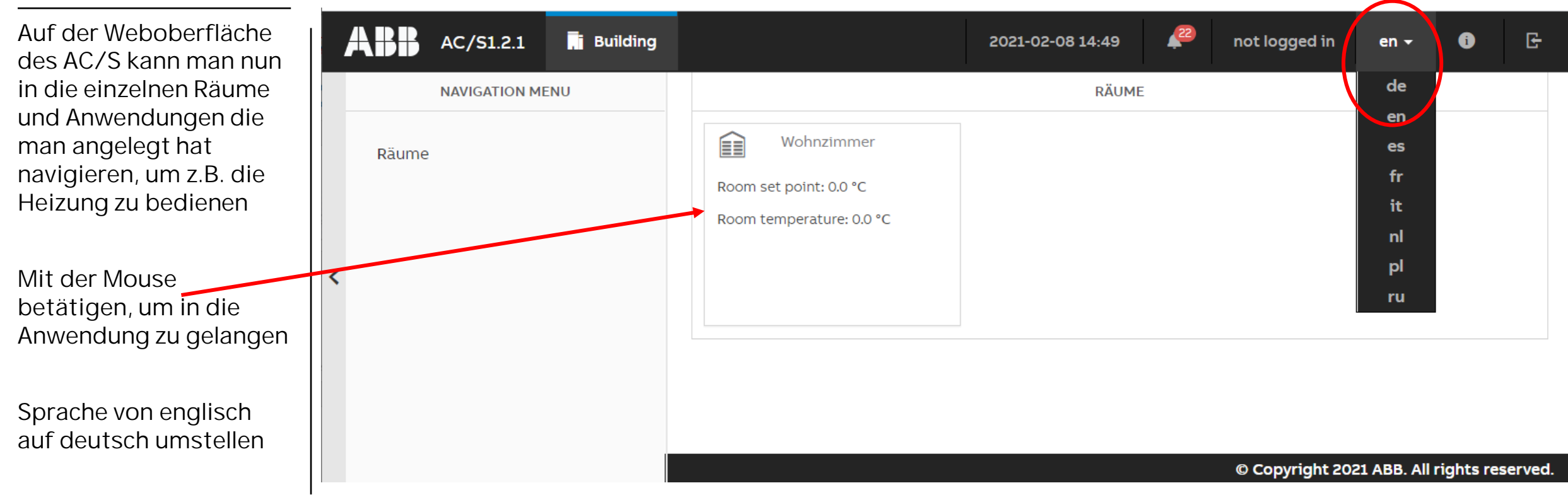

Wohnzimmer

### Weboberfläche

In unserem Anwendungsbeispiel sehen wir die Stellgröße des Ventils (Status vom VC/S noch verknüpfen), den Präsenzmelder, das Fenster offen oder geschlossen, die aktuelle Raumtemperatur sowie die Bedienmöglichkeit des RTR im Wohnzimmer.

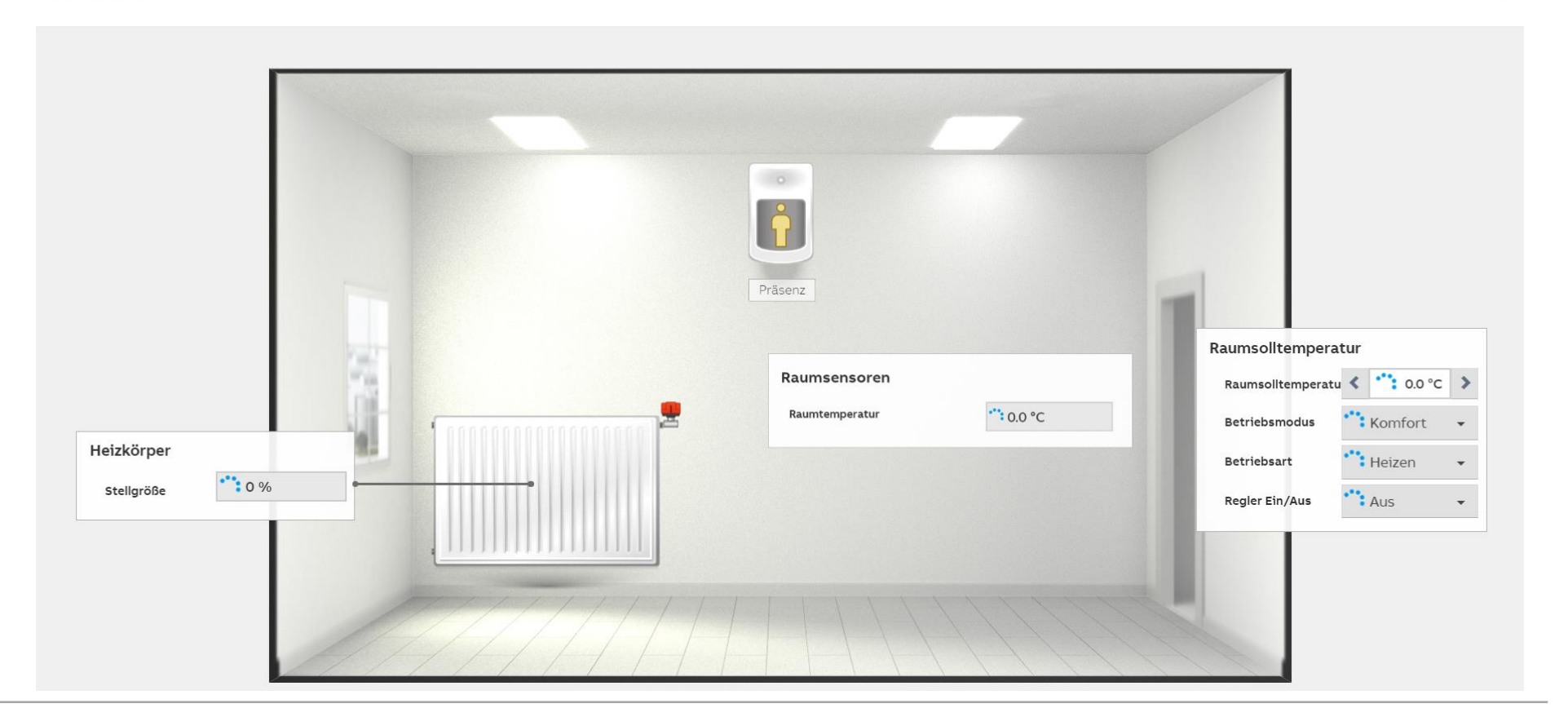

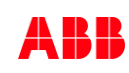

×

Anwendung VC/S – Einbindung AC/S als Datenlogger

- Aus der ASM-Bibliothek wird die Vorlage für die Wertaufzeichnung per drag & drop auf die rechte Seite der DCA gezogen.
- Über diese Anzeige soll eine Aufzeichnung der Temperaturdaten im Wohnzimmer erfolgen.

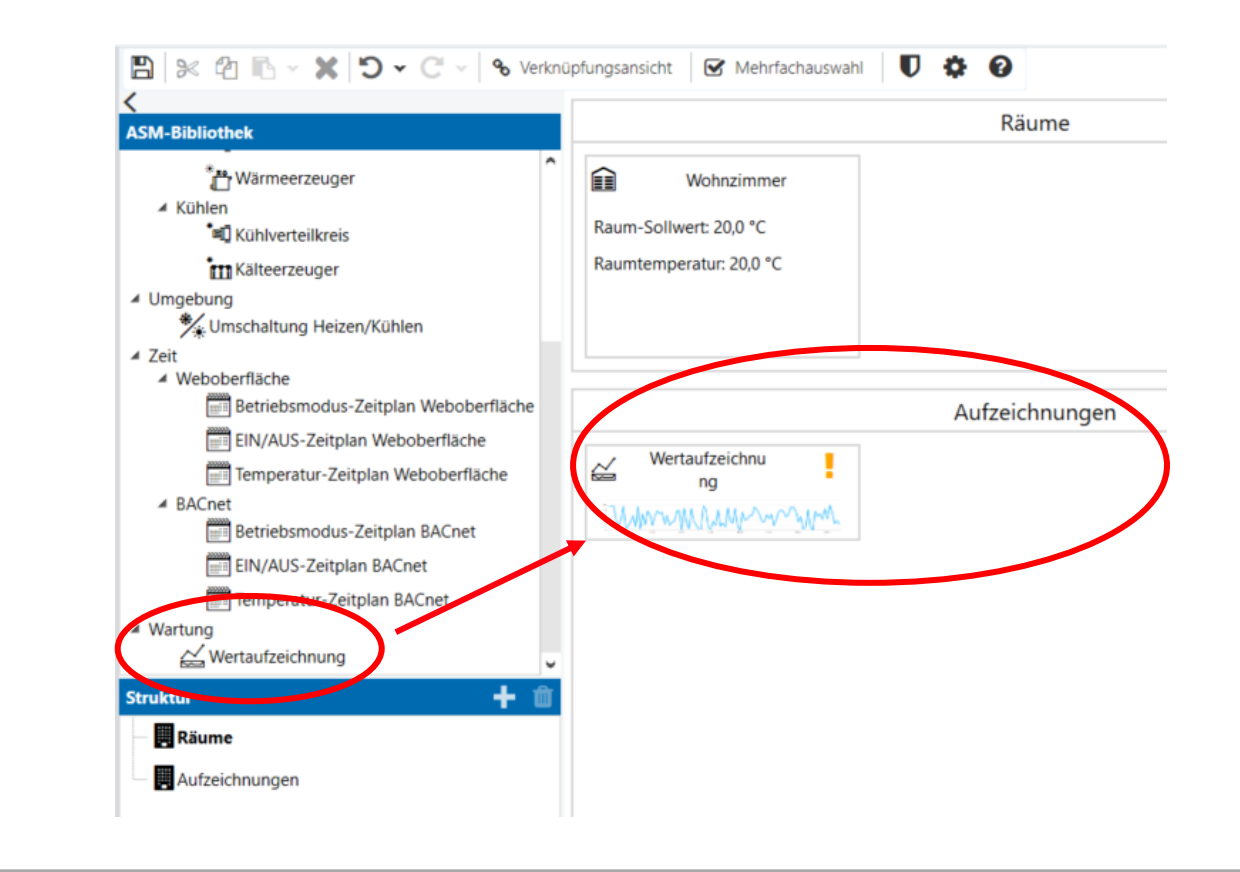

- Die Wertaufzeichnung um beschriften und die Anzahl der gewünschten Graphen festlegen.
- Wir wollen die Ist- sowie die Soll-Temperatur aufzeichnen, benötigen also 2 Stück

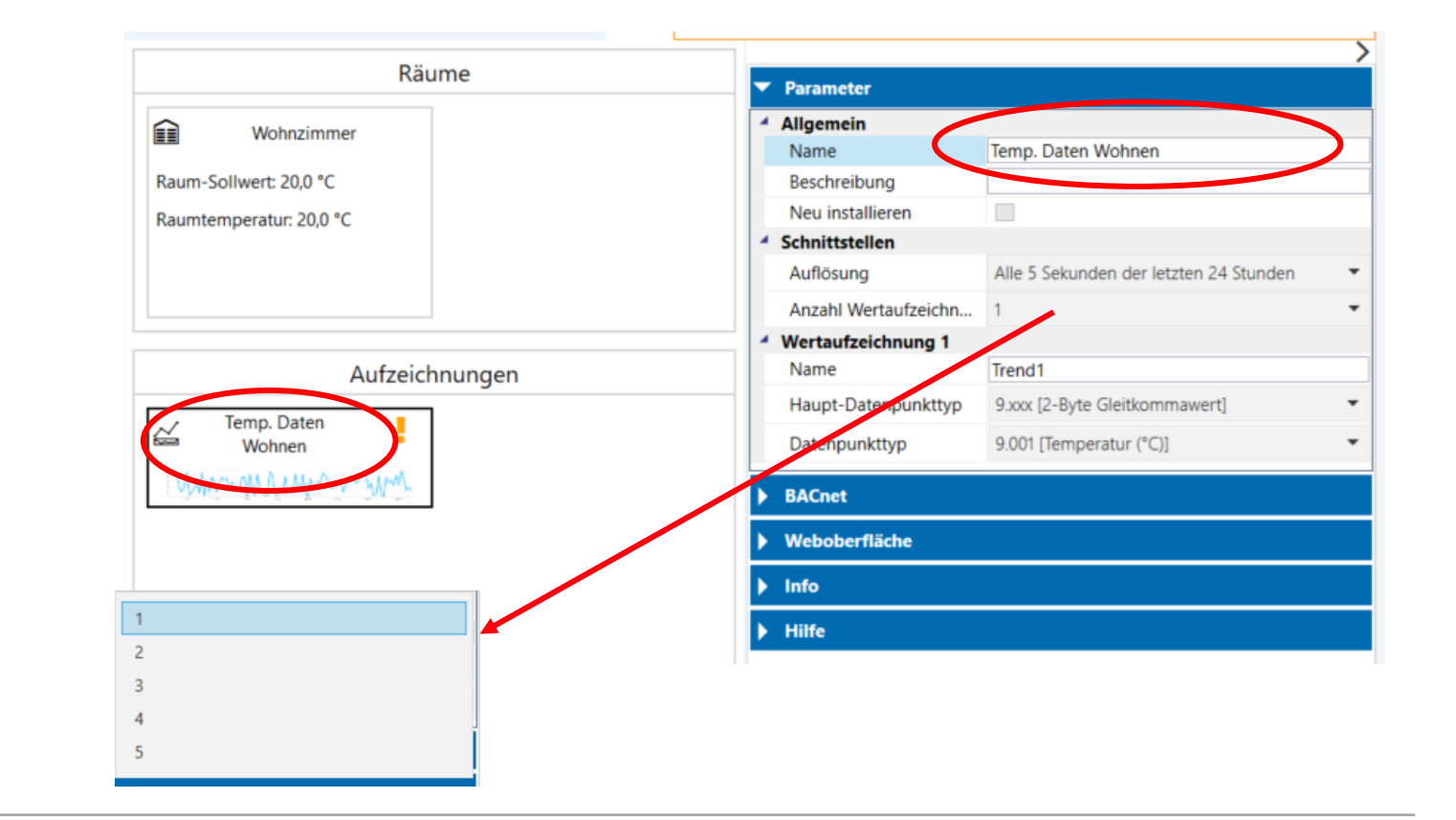

- Nach erfolgter
  Einstellung der
  Graphen als Soll- und
  Ist-Temperatur,
  benötigen wir die
  Eingangsobjekte für
  Soll- und IstTemperatur, um
  diese mit unserer
  ASMWertaufzeichnung zu
  verknüpfen.
- 2 Wert ASM auf die Oberfläche ziehen und beschriften.

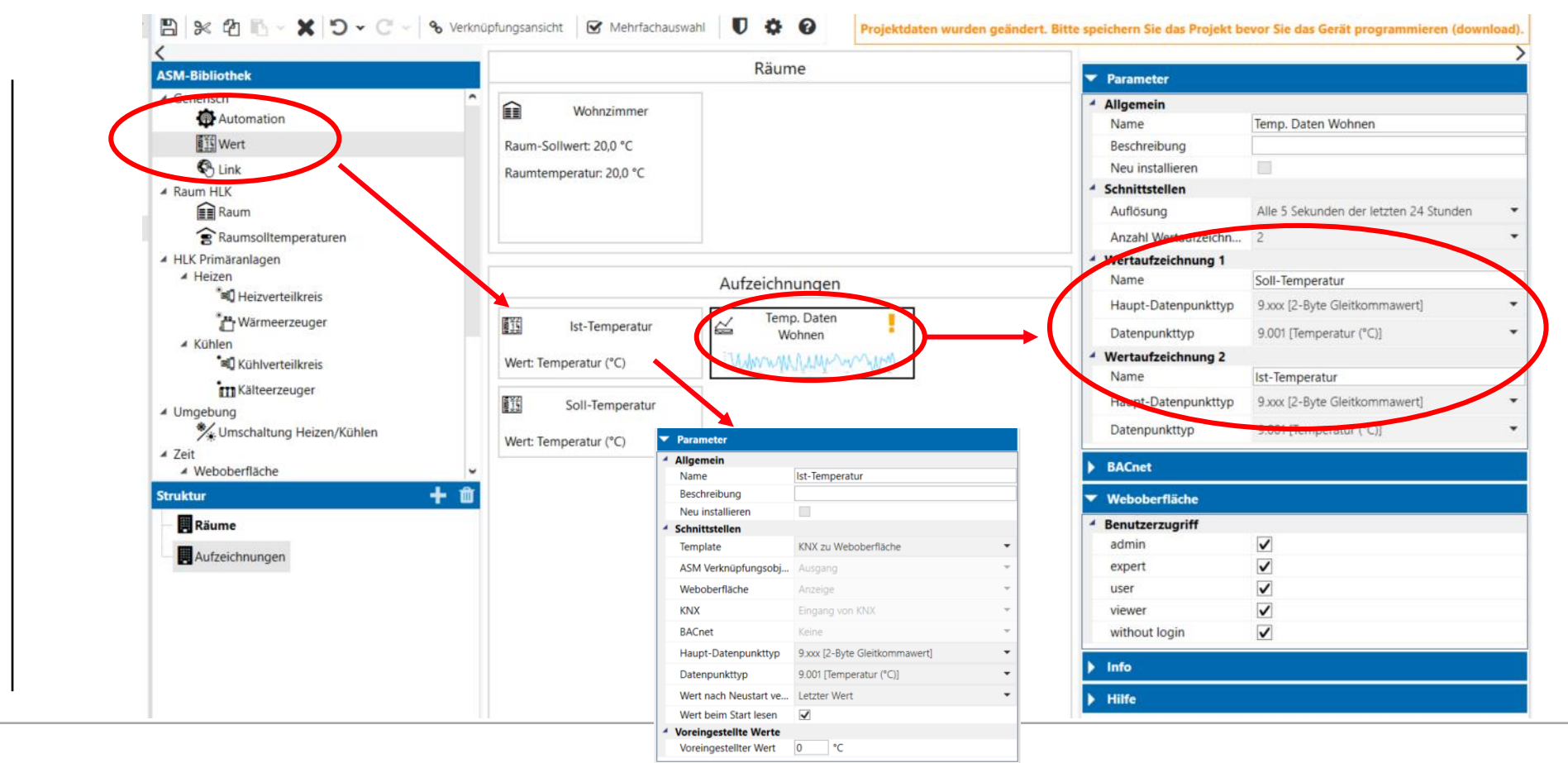

- Um den Datenlogger mit den
   Werteingängen zu verknüpfen, werde alle drei Elemente markiert und es erfolgt ein Wechsel in die
   Verknüpfungsansicht
- Per ziehen und loslassen mit der Mouse werden nun die Ein- und Ausgänge mit einander verknüpft

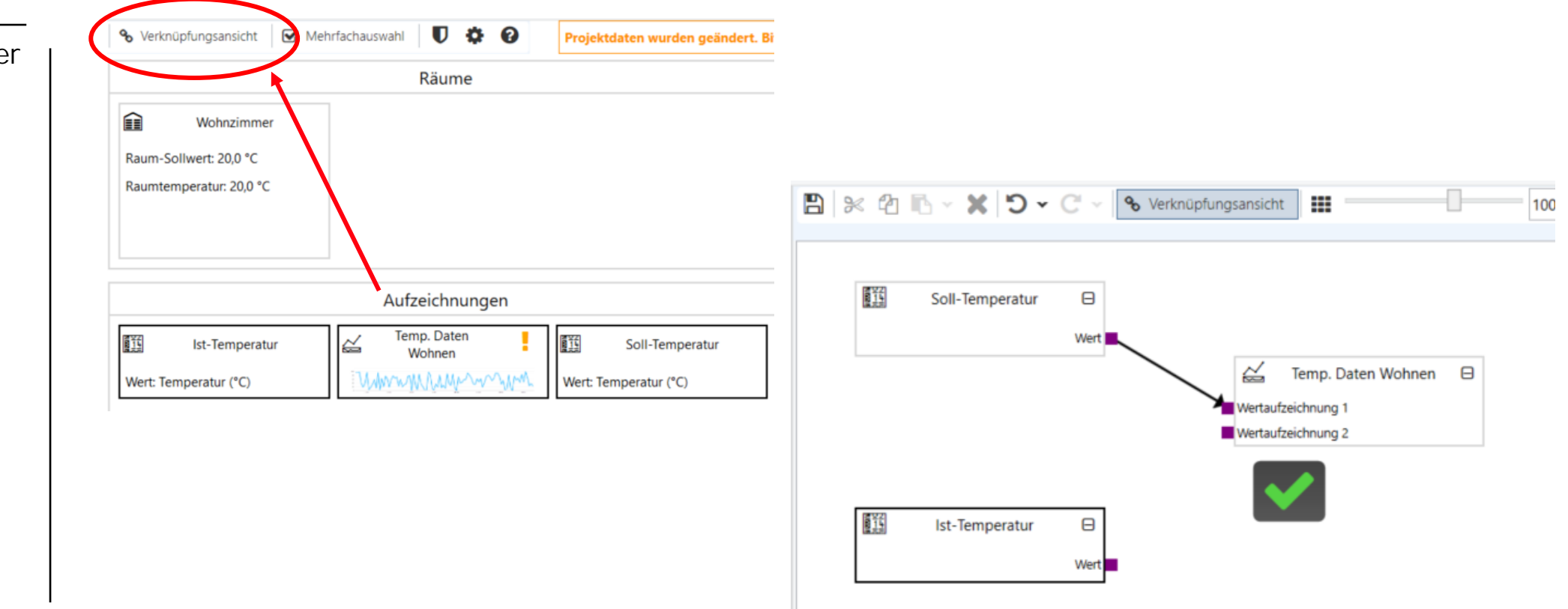

### Weboberfläche

Auf der Weboberfläche des AC/S kann man nun die Wertaufzeichnung aufrufen und sich den Datenverlauf ansehen

Eine sehr gute Kontrollfunktion über die Arbeitsweise der Heizungsanlage

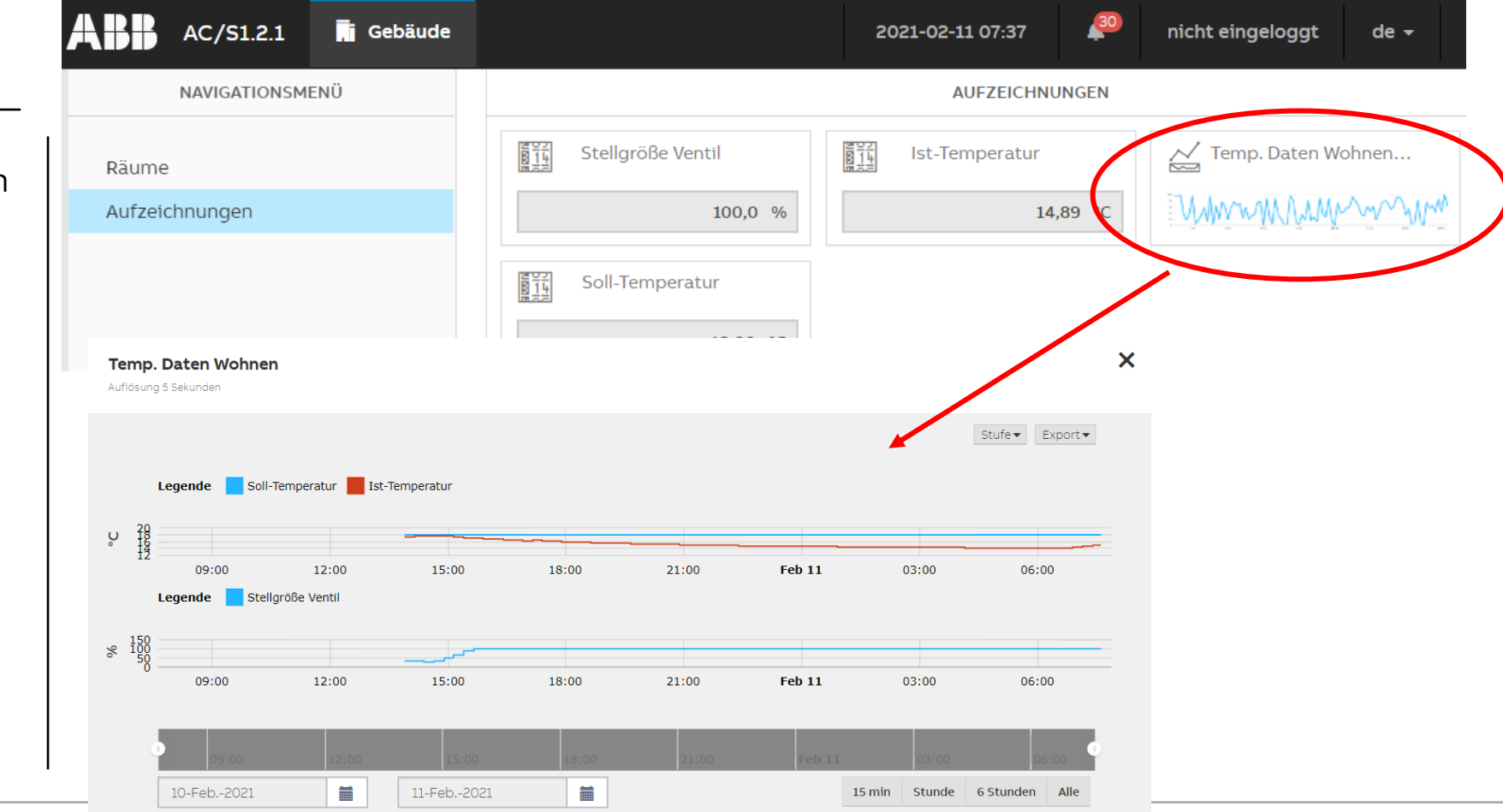

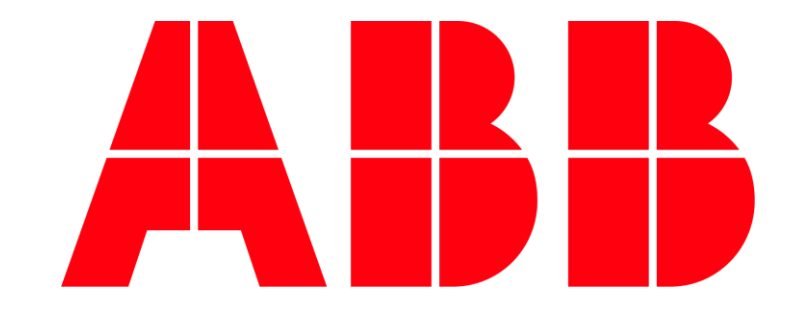